## Manual de Usuario

# Fácilcheck Módulo Banco

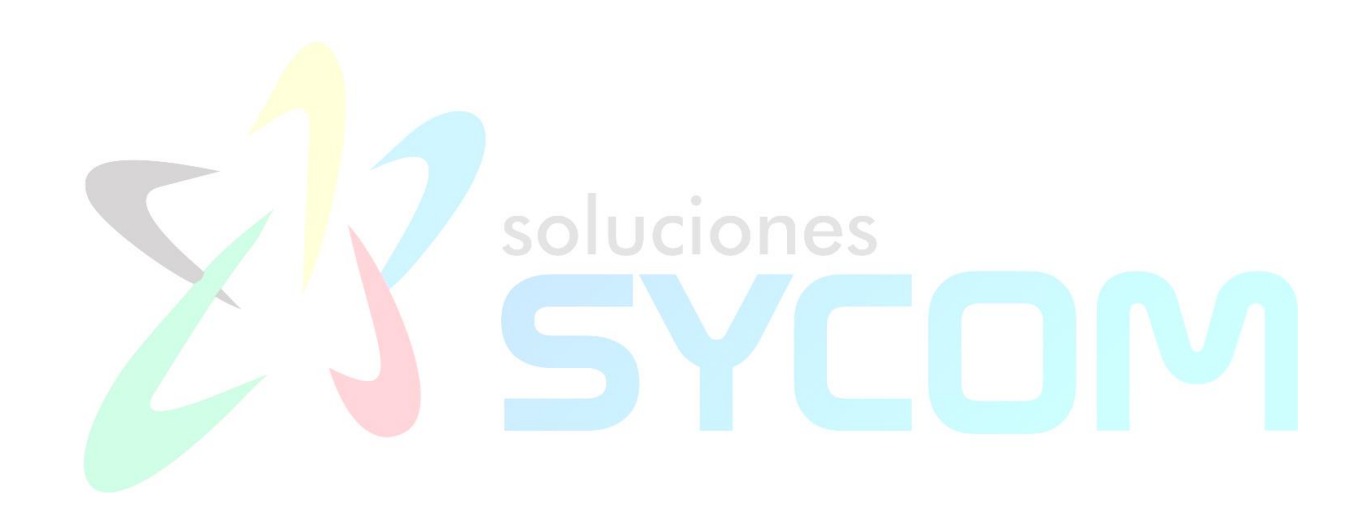

RIF.: J-404579427

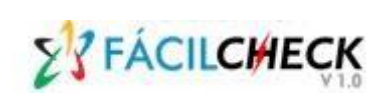

| HISTORIA D    | HISTORIA DE LOS CAMBIOS |                               |                                           |  |  |  |  |  |  |  |
|---------------|-------------------------|-------------------------------|-------------------------------------------|--|--|--|--|--|--|--|
| Titulo del Do | ocumento                | Manual de Usuario Módulo Banc | Manual de Usuario Módulo Banco Fácilcheck |  |  |  |  |  |  |  |
| Autor         |                         | Soluciones Sycom C.A.         |                                           |  |  |  |  |  |  |  |
| Código del l  | Documento               | MUB-FAC-V1.0                  | MUB-FAC-V1.0                              |  |  |  |  |  |  |  |
| Fecha         | Versión                 | Descripción                   | Naturaleza del Cambio                     |  |  |  |  |  |  |  |
| 20-04-2015    | 1.0                     | Elaboración                   | Elaboración                               |  |  |  |  |  |  |  |
| 16-11-2015    | 1.1                     | Actualización                 | Implantación                              |  |  |  |  |  |  |  |

| REVISION DEL DOCUMENTO |         |                    |                        |  |  |  |  |  |  |  |
|------------------------|---------|--------------------|------------------------|--|--|--|--|--|--|--|
| Fecha                  | Versión | Nombre del Revisor | Cargo                  |  |  |  |  |  |  |  |
| 24-04-2015             | 1.0     | Aniceto Vázquez    | Gerente de Operaciones |  |  |  |  |  |  |  |
| 20-11-2015             | 1.1     | Aniceto Vázquez    | Gerente de Operaciones |  |  |  |  |  |  |  |

| APROBACION DEL DOCUMENTO |         |                      |          |  |  |  |  |  |  |
|--------------------------|---------|----------------------|----------|--|--|--|--|--|--|
| Fecha                    | Versión | Nombre del Aprobador | Cargo    |  |  |  |  |  |  |
| 27-04-2015               | 1.0     | Jesmar Raga          | Director |  |  |  |  |  |  |
| 30-11-2015               | 1.1     | Jesmar Raga          | Director |  |  |  |  |  |  |

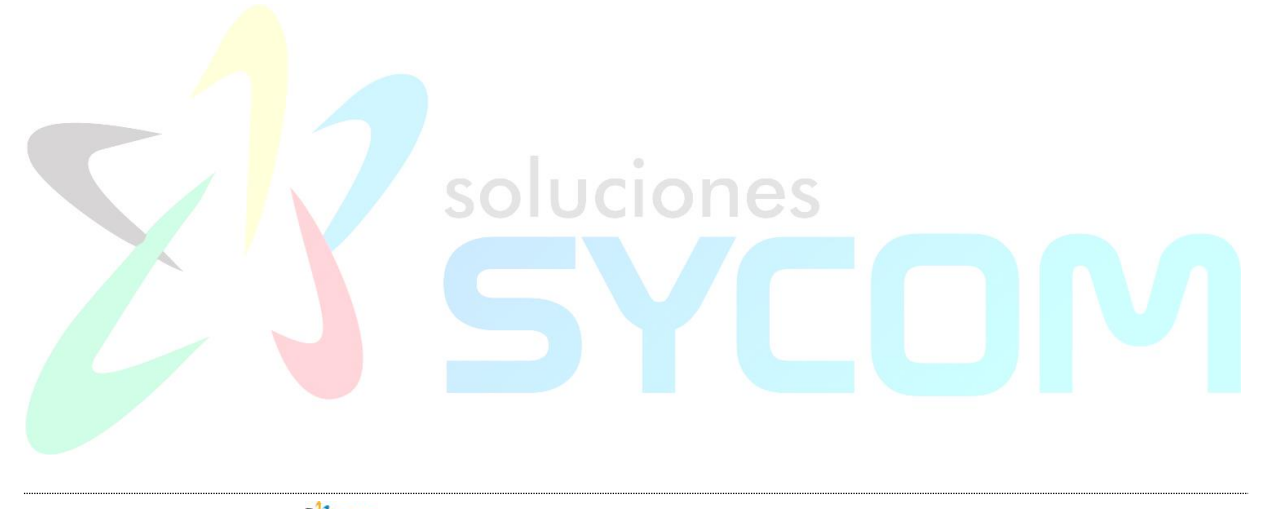

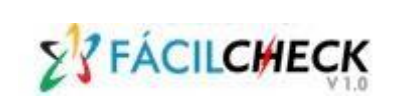

## TABLA DE CONTENIDO

| ١.   | OBJETIN | /O DEL SISTEMA                                                    | . 4 |
|------|---------|-------------------------------------------------------------------|-----|
| ١١.  | ALCAN   | ICE DEL MANUAL                                                    | . 4 |
| III. | SECCIC  | DN A: GENERALIDADES DEL SISTEMA                                   | . 4 |
|      | III.1.  | Proceso de Inicio de Operaciones con Fácilcheck                   | . 4 |
|      | III.2.  | Acceso al Sistema                                                 | . 5 |
|      | III.3.  | Menú Principal                                                    | .7  |
|      | III.4.  | Iconos de Notificaciones                                          | .8  |
|      | III.5.  | Botones para Ejecutar Operaciones en la Ventana Activa o Acciones | .8  |
|      | III.6.  | Funciones Complementarias                                         | . 9 |
|      | III.7.  | Consideraciones Generales para el Manejo de Reportes              | . 9 |
| IV.  | SECCIO  | DN B: FUNCIONES DEL SISTEMA 1                                     | 1   |
|      | IV.1.   | Consultas1                                                        | 1   |
|      | IV.2.   | Banco 1                                                           | 2   |
|      | IV.3.   | Depósito1                                                         | 3   |
|      | IV.4.   | Cuenta Depósito1                                                  | 4   |
|      | IV.5.   | Matriz de Carga 1                                                 | 5   |
|      | IV.6.   | Empresa1                                                          | 6   |
|      | IV.7.   | Usuario 1                                                         | 8   |
|      | IV.8.   | Aprobar Cuentas1                                                  | 8   |
|      | IV.9.   | Usuarios                                                          | 22  |
|      | IV.10.  | Asociar Empresa-Sucursales                                        | 20  |

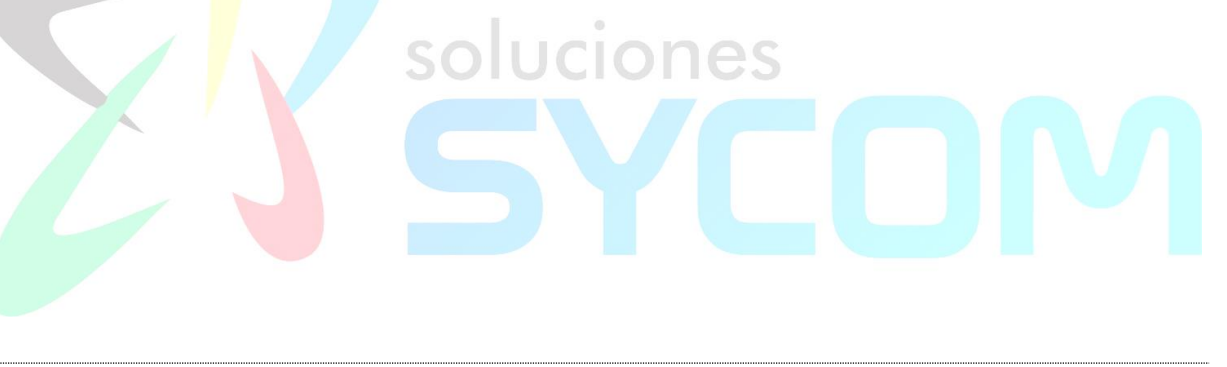

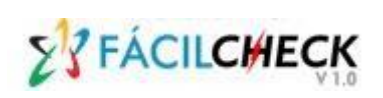

PÁGINA

#### 4

#### I. OBJETIVO DEL SISTEMA

El objetivo de la solución Accucheck es brindarle un servicio a los Clientes Corporativos y Pymes de la Institución Financiera, que les permita realizar depósitos desde sus instalaciones, a través de la captura de imágenes y datos de cheques (datos de la banda magnética y las imágenes del frente y del dorso) desde sus propias instalaciones, sin importar el horario de atención de una oficina bancaria, a través de transacciones electrónicas seguras.

#### II. ALCANCE DEL MANUAL

El alcance de este manual es describir el uso de la solución **STRACILCHECK** por parte de la Institución Financiera, la cual le permitirá monitorear la gestión de todos los Clientes Corporativos del Banco, facilitándole la información requerida para brindarle al Cliente Corporativo la disponibilidad de los fondos correspondientes a los depósitos realizados en línea, antes de entregar los cheques físicos aprobados, en el Banco.

#### **III. SECCION A: GENERALIDADES DEL SISTEMA**

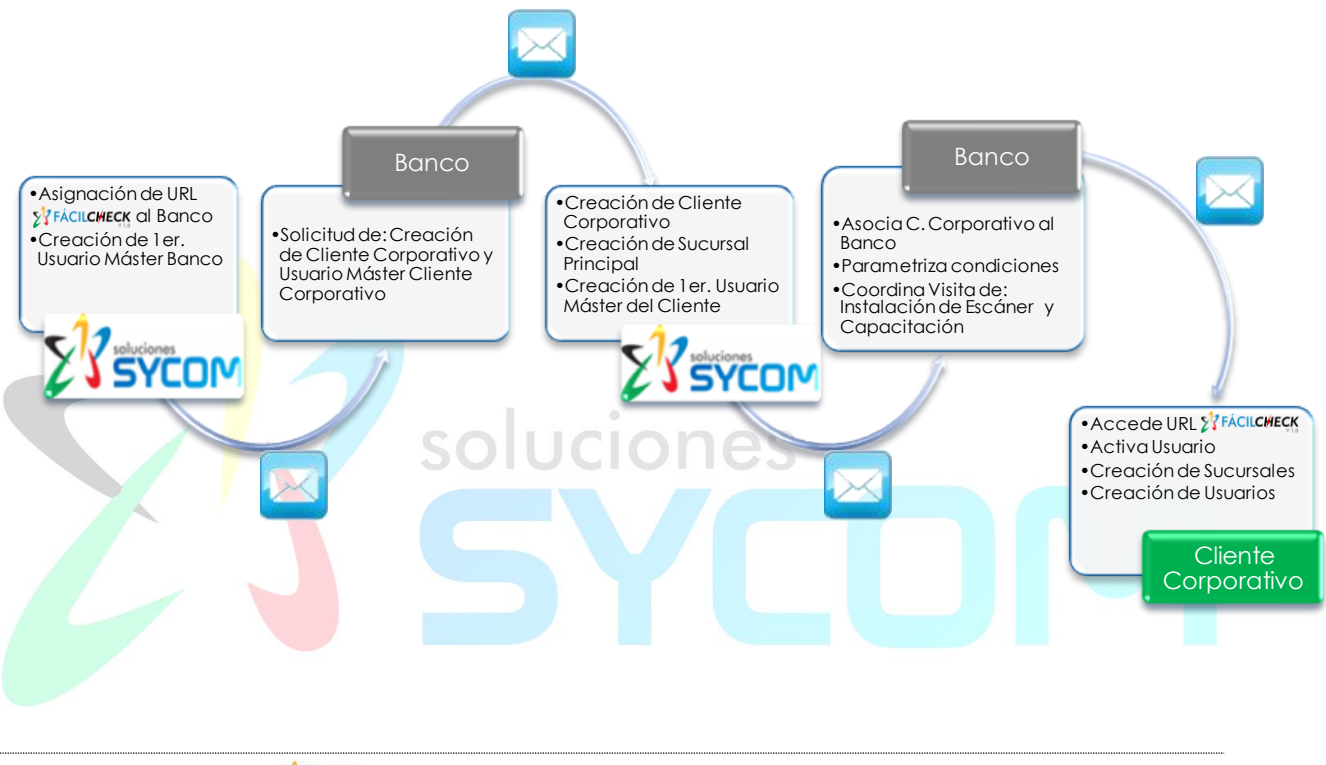

#### III.1.Proceso de Inicio de Operaciones con Fácilcheck

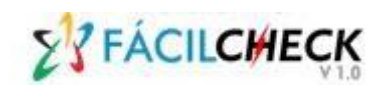

### III.2.Acceso al Sistema

Para iniciar la operación en el sistema, seleccione el navegador con el que desee trabajar (Internet Explorer, Google Chrome, Mozilla Firefox, Opera o Safari).

Seguidamente, coloque en la ventana de búsqueda el URL asignado al Banco: <u>https://facilcheck.com/Banco</u>, como se muestra en la figura a continuación:

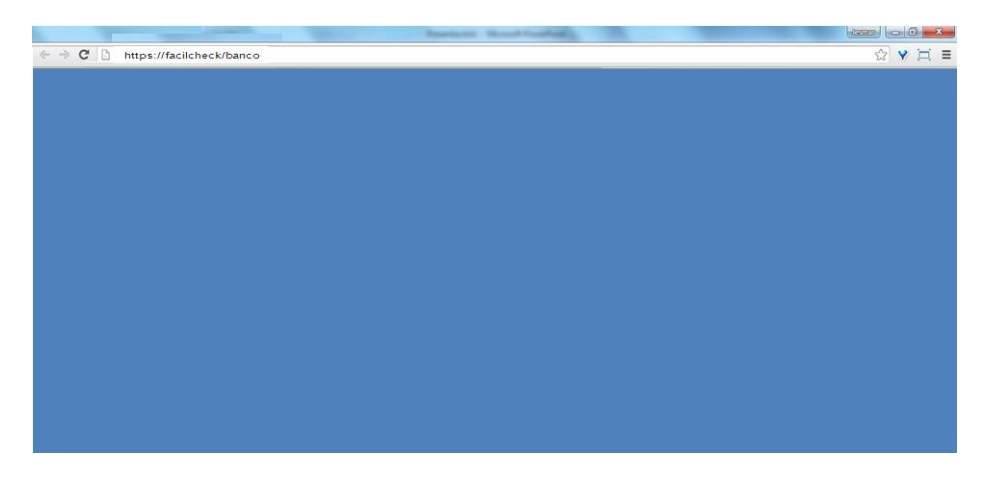

A continuación se desplegará la ventana de validación de usuario:

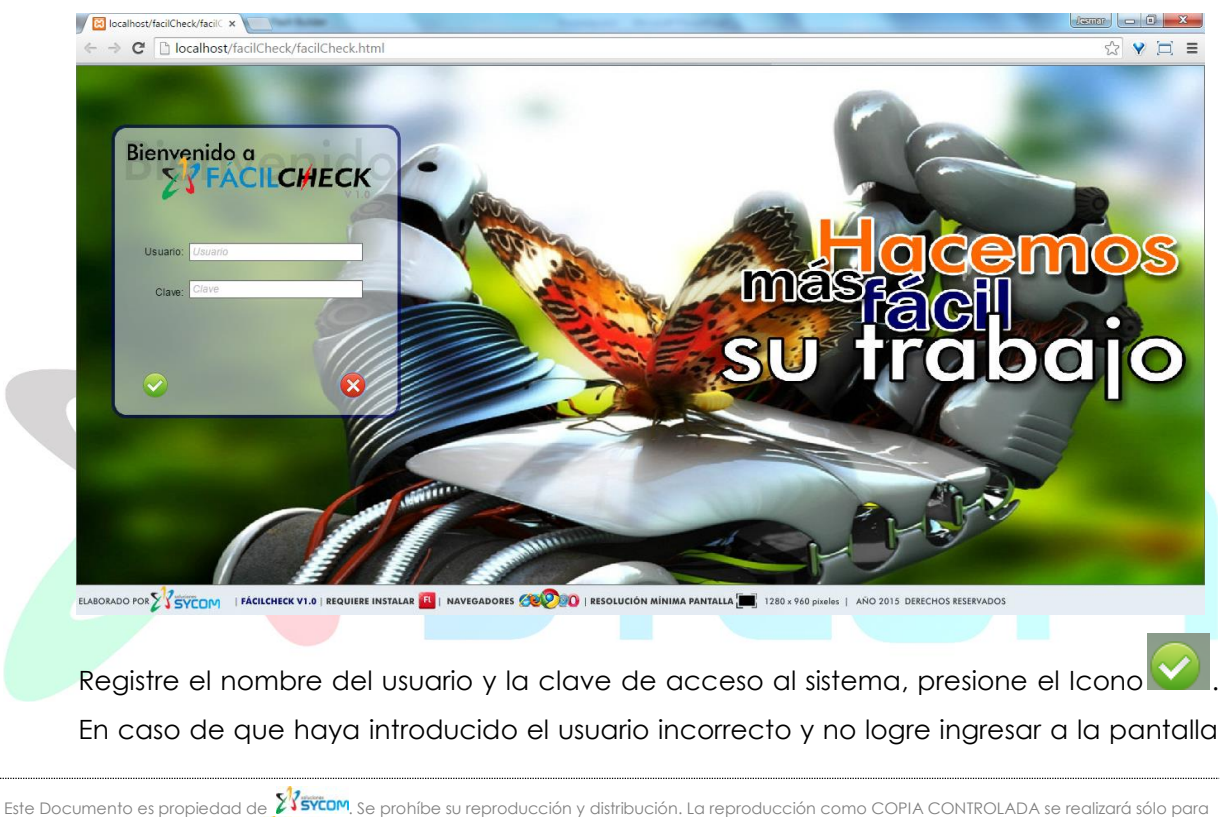

| S Z FÁCIL CHIECK | MANUAL DE USUARIO - BANCO |        |  |  |  |  |
|------------------|---------------------------|--------|--|--|--|--|
| YYFACILCHECK     |                           | PÁGINA |  |  |  |  |
| ¥ 1.0            | FACILCHECK                | 6      |  |  |  |  |

principal, intente nuevamente repitiendo la secuencia. Si el proceso de validación de usuario es exitoso, seguidamente se desplegará el menú principal del sistema:

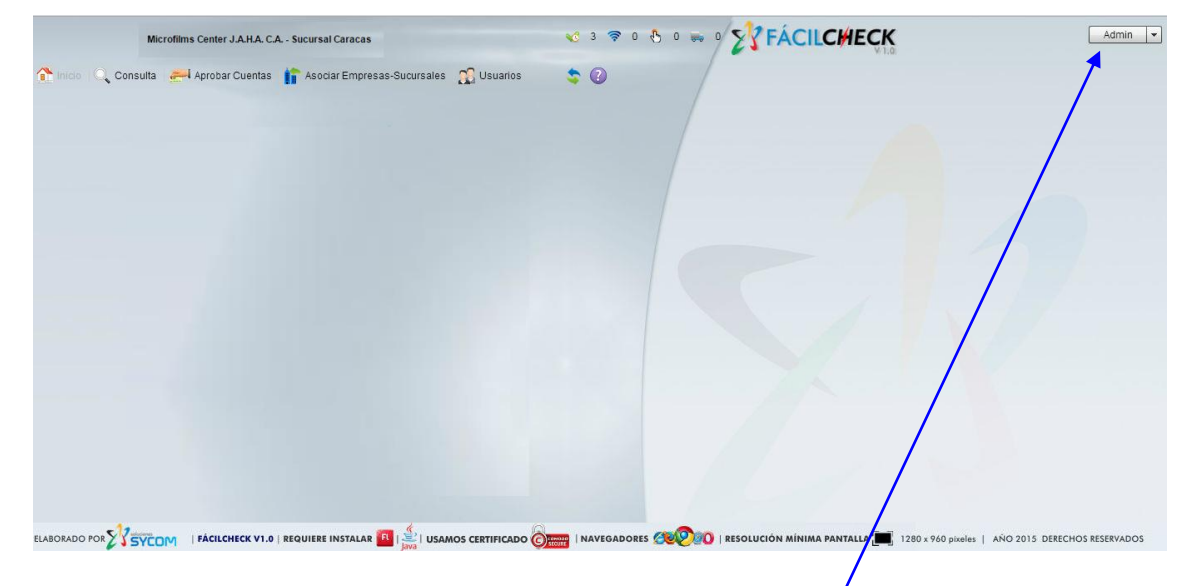

Si requiere realizar un cambio en la clave de acceso al sistema, ubique el cursor en el nombre de usuario ubicado en la esquina superior derecha de la pantalla principal y

Admin3 Cambiar Clave

despliegue el combo que presenta el botón Salir. Seleccione la opción Cambiar Clave. Seguidamente se presentará la siguiente ventana emergente:

|                     | 27 Cambiar Clave de Usuario                   | ×               |  |
|---------------------|-----------------------------------------------|-----------------|--|
|                     | Usuario: Admin3                               |                 |  |
|                     | Clave:                                        |                 |  |
|                     | Repetir Clave:                                |                 |  |
|                     | Pregunta: Seleccione su pregunta de seguridad | •               |  |
|                     | Respuesta: Ingrese Respuesta                  |                 |  |
|                     | Repite Resp.: Repita Respuesta                |                 |  |
|                     |                                               | 8               |  |
| Indique la siguient | e información para realizar el cambio de c    | ave de usuario: |  |

Usuario: Campo inhabilitado con el nombre del usuario.

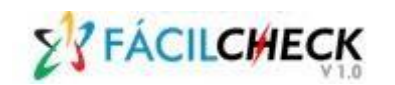

Clave: Escriba la nueva Clave.

Nota: Características de Claves de Usuario:

- Longitud mínima de 8 caracteres y máxima de 25.
- Deben contener los siguientes caracteres: mayúsculas, minúsculas, números y caracteres especiales.
- No deberá ser igual a las últimas 5 claves utilizadas.

**Repetir Clave:** Escriba de nuevo la Clave que está creando.

**Pregunta:** Seleccione una pregunta de seguridad del combo lista, como su pregunta de seguridad para reponer la clave cuando olvide la misma.

**Respuesta:** Escriba la Respuesta a su pregunta de seguridad.

**Repite Resp.:** Escriba de nuevo la respuesta a su pregunta de seguridad, confirmando la misma.

El sistema cambiará de manera inmediata la clave de usuario.

#### III.3.Menú Principal

El menú principal de Strack está conformado por siete opciones organizadas de la siguiente forma:

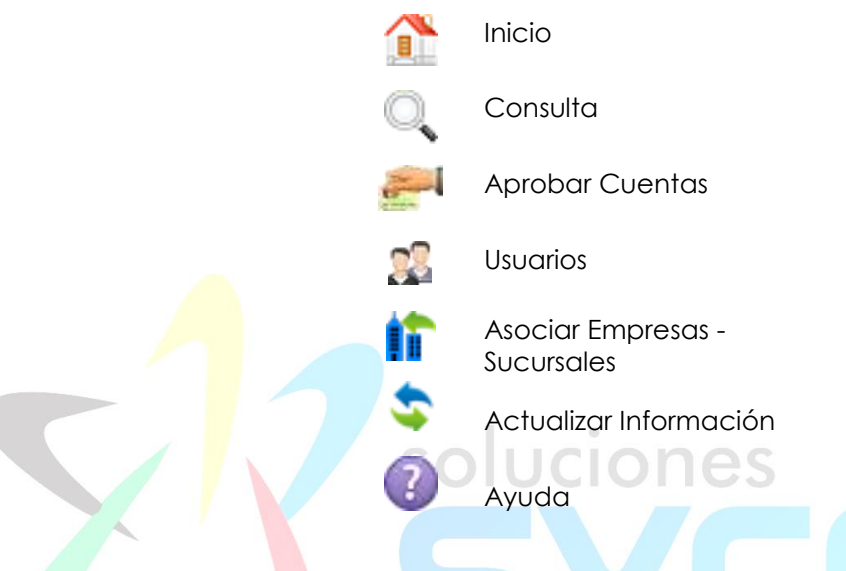

Las opciones que despliega el Menú Principal estarán habilitadas dependiendo del perfil del usuario que acceso el sistema. Para el caso del usuario con perfil "Master", estarán habilitadas todas las opciones.

#### página 8

## III.4.Iconos de Notificaciones

En el Menú Principal se dispone de un Icono que refleja el resumen del estatus de las operaciones realizadas en el Sistema. Este muestra la situación en tiempo real de las cuentas registradas por el Cliente Corporativo que deben ser autorizadas por el Banco, para realizar depósitos.

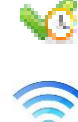

Cantidad de Cuentas pendientes por Aprobar.

Cantidad de Cheques pendientes por recibir a trasmitir el cliente.

Cantidad de Cheques pendientes por depositar el Banco.

Cantidad de Cheques pendientes por entregar el Cliente al Banco para su conciliación.

#### III.5.Botones para Ejecutar Operaciones en la Ventana Activa o Acciones

En todas las pantallas de datos se dispone de un grupo de botones que permiten realizar diversas acciones. Estos funcionan para ejecutar operaciones en la ventana activa, su operación se describe tal y como sigue:

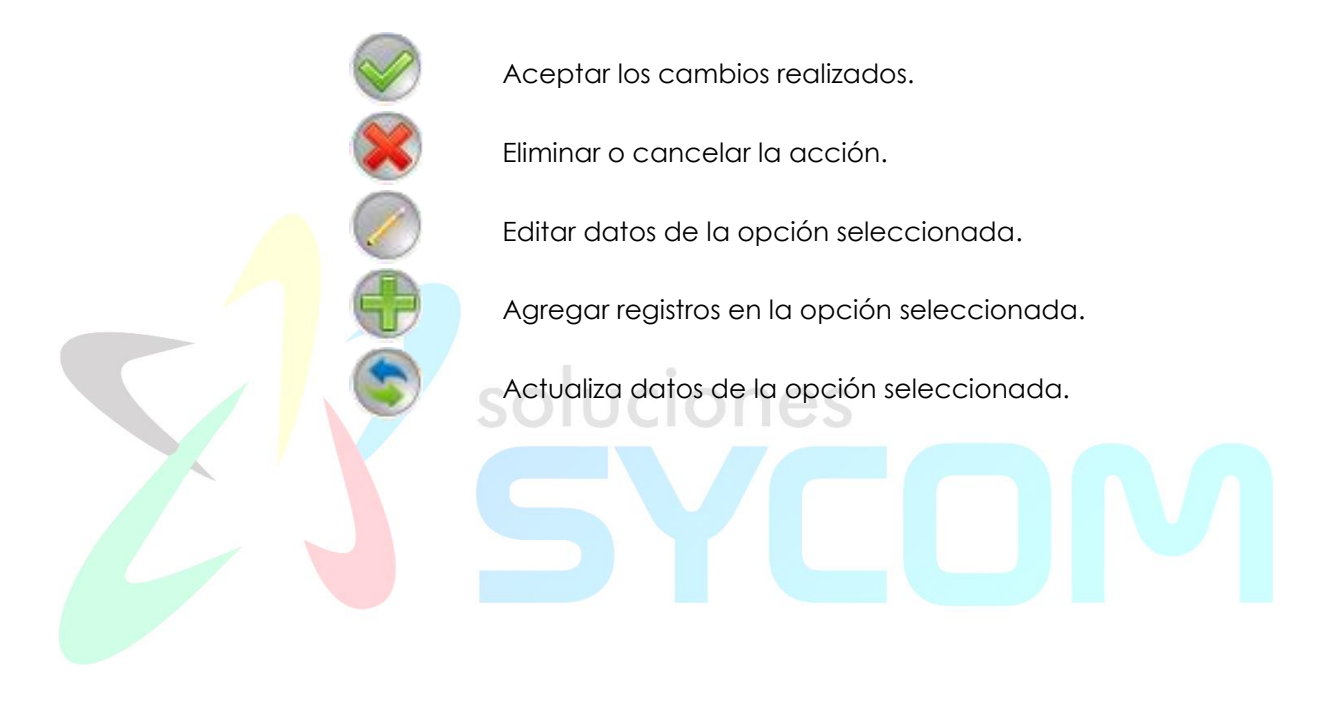

## III.6.Funciones Complementarias

### Consideraciones Generales para el Manejo de Reportes

El sistema contiene una serie de reportes consolidados con la información de cheques transmitidos por el Cliente Corporativo a través de la aplicación 🏼 🖓 FÁCILC#ECK.

Usted podrá imprimir cada uno de los reportes con sus respectivas imágenes digitalizadas.

Es posible observar la imagen del documento ubicándose en la línea correspondiente al cheque seleccionado y de inmediato se presentará la imagen de anverso y reverso del cheque.

Todos los reportes presentan la misma estructura general de datos de cada cheque, pudiendo variar la distribución de los mismos en cada reporte, en función del criterio de agrupación seleccionado.

Los reportes con imágenes adjuntas dentro de la misma pantalla pueden visualizarse de forma siguiente:

|               |                 | https://facilcheck.com/f     | ac 🗙 📃                   | Prostant.         | Second Property lies           |                                                  | the second second second second second second second second second second second second second second second s |                                       | ÷ - 0 -×-                    |
|---------------|-----------------|------------------------------|--------------------------|-------------------|--------------------------------|--------------------------------------------------|----------------------------------------------------------------------------------------------------|---------------------------------------|------------------------------|
|               |                 | ← → C 🔒 https:/              | /facilcheck.com/fac      | ilCheck/          |                                |                                                  | , Opciones                                                                                                    | de                                    | ☆ 🧠 🔳                        |
|               |                 | MicroBies Center J.A.H.      | A.C.A. Successed Caracia |                   |                                | 0 00 0                                           | Impresión                                                                                                    | CHECK                                 | Admin 💌                      |
|               |                 | 👔 Inicio 🔍 Consulta          | 🚚 Aprobar Cuentas        | 🔏 Usuarios 👔      | Asociar Empresas-Suc           | ursales 🔄 🕢                                      | /-                                                                                                    | T.M.                                  |                              |
|               | ſ               | 01/04/2015                   | /2015 📰 Banco            | · ·               | Todos                          |                                                  | ]                                                                                                    |                                       |                              |
|               | 1               | Banco                        | Origen Serial            | Banco             | Oficina DC Cuen                | ta Monto Tot                                     | 125-378054-7                                                                                                   | S-83 11408802 Ba                      |                              |
|               |                 | THE VENEZUEIA BANCO          |                          | 3 0102 0          | 0231 19 0000                   | 4                                                | Pápuese a                                                                                                    |                                       |                              |
| Ran           | go de Fecha     |                              | erio de<br>upación       |                   |                                | Criterios                                        | de                                                                                                    | Cheque de Frente                      |                              |
| ue i          | Jusqueda        |                              | 906790                   | 50 0104 0         | 0027 91 02700<br>0027 91 02700 | <ul> <li>búsqueda</li> <li>estatus de</li> </ul> | de                                                                                                    |                                       |                              |
|               |                 |                              | * 806790                 | 63 0104 0         | 0027 91 0270                   | <sup>5</sup> cheques                             | 103                                                                                                    |                                       |                              |
|               |                 | ▼ <u>m</u> MERCANTIL BANCO U | J 073533                 | 54 0405 V         | 050 05 4050                    |                                                  | Esatusture was                                                                                                 |                                       |                              |
|               |                 | ▼ ÎÎÎ BANCO BICENTENAR       | 9 073533<br>I            | 51 0105 0         | 1250 05 12505                  | 1.                                               |                                                                                                    |                                       |                              |
|               |                 |                              | <u>۶</u> 306410          | 68 0175 0         | 0322 72 00800                  | 64185 1.000,00                                   | TITLE                                                                                                    |                                       |                              |
|               |                 |                              |                          |                   |                                |                                                  | 1 1 1 1 1 1 1 1 1 1 1 1 1 1 1 1 1 1 1 1                                                                        |                                       |                              |
|               |                 |                              |                          |                   |                                |                                                  |                                                                                                    | Imagen                                |                              |
|               |                 |                              |                          |                   |                                |                                                  |                                                                                                    | Cheque Dorso                          | Can deal and a second second |
|               |                 |                              |                          |                   |                                |                                                  | 1 - La la la                                                                                                   |                                       |                              |
|               |                 |                              |                          |                   |                                |                                                  | 1 1 2 3 31 5 3                                                                                                 |                                       |                              |
|               |                 | 4                            |                          |                   |                                |                                                  |                                                                                                    |                                       |                              |
|               |                 |                              |                          |                   |                                |                                                  |                                                                                                    |                                       |                              |
|               |                 |                              | V FÁCILCHECK V1.0        | REQUIERE INSTALAR | 🖪   NAVEGADORES 🔮              | 1 RESOLUCIÓN M                                   | INIMA PANTALLA                                                                                                 | 0 pixeles   AÑO 2015 DERECHOS RESERVA | DOS                          |
|               | × ''            |                              |                          |                   |                                | 111                                              |                                                                                                    |                                       |                              |
|               |                 |                              |                          |                   |                                |                                                  |                                                                                                    |                                       |                              |
| C             | ada repoi       | te contie                    | ne en lo                 | parte             | superior                       | derecho                                          | los campo                                                                                                    | os para selec                         | cionar una                   |
| Ū             | addropol        |                              |                          | ponto             | soponol                        |                                                  |                                                                                                    |                                       |                              |
| fe            | cha de in       | i <mark>cio de</mark> la     | consult                  | a hasta           | a una fe                       | cha fin de                                       | eterminado                                                                                                    | a, tal y como                         | sique:                       |
|               |                 |                              |                          |                   |                                |                                                  |                                                                                                    |                                       | 0                            |
|               |                 |                              |                          |                   |                                |                                                  |                                                                                                    |                                       |                              |
|               |                 |                              |                          |                   |                                |                                                  |                                                                                                    |                                       |                              |
|               |                 |                              | 16                       | /04/201           | 5 🖽                            | 16/04/20                                         | )15                                                                                                    |                                       |                              |
|               |                 |                              |                          | 10 11 20 1        |                                | 10/0 //20                                        |                                                                                                    |                                       |                              |
|               |                 |                              |                          |                   |                                |                                                  |                                                                                                    |                                       |                              |
| Este Document | o es propiedad  | de STSYCOM S                 | e prohíbe su i           | eproducci         | ón y distribuc                 | ión. La reprodu                                  | cción como COP                                                                                                 | IA CONTROLADA se r                    | ealizará sólo para           |
| USO DEL BANC  | D autorizada no | 23 SYCOM                     |                          |                   |                                |                                                  |                                                                                                    |                                       |                              |
|               |                 |                              |                          |                   |                                |                                                  |                                                                                                    |                                       |                              |

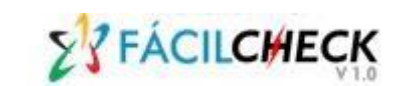

10

Para seleccionar un rango de fecha determinado, haga click en los calendarios del margen derecho a la fecha Desde o Hasta, seleccione con ayuda de las flechas 🔳 ▶, el mes deseado y con el cursor haga click en el día que desee consultar. Puede posicionarse en cada campo y escribir directamente sobre el mismo, respetando el formato de fecha DD/MM/YYYY:

| ۲  | nov | iemt | bre | 20 | ►  |    |  |
|----|-----|------|-----|----|----|----|--|
| lu | ma  | mi   | ju  | vi | sá | do |  |
|    |     |      |     |    |    | 1  |  |
| 2  | 3   | 4    | 5   | 6  | 7  | 8  |  |
| 9  | 10  | 11   | 12  | 13 | 14 | 15 |  |
| 16 | 17  | 18   | 19  | 20 | 21 | 22 |  |
| 23 | 24  | 25   | 26  | 27 | 28 | 29 |  |
| 30 |     |      |     |    |    |    |  |

Las opciones de Consulta/Impresión de los distintos reportes que posee el sistema, son:

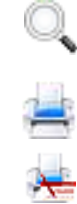

De acuerdo al criterio que selecciones para el reporte inicia la consulta

Imprimir el reporte solicitado

Imprimir con Imagen el reporte solicitado

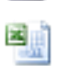

Exportar el reporte a Excel

Exporta el reporte a TXT

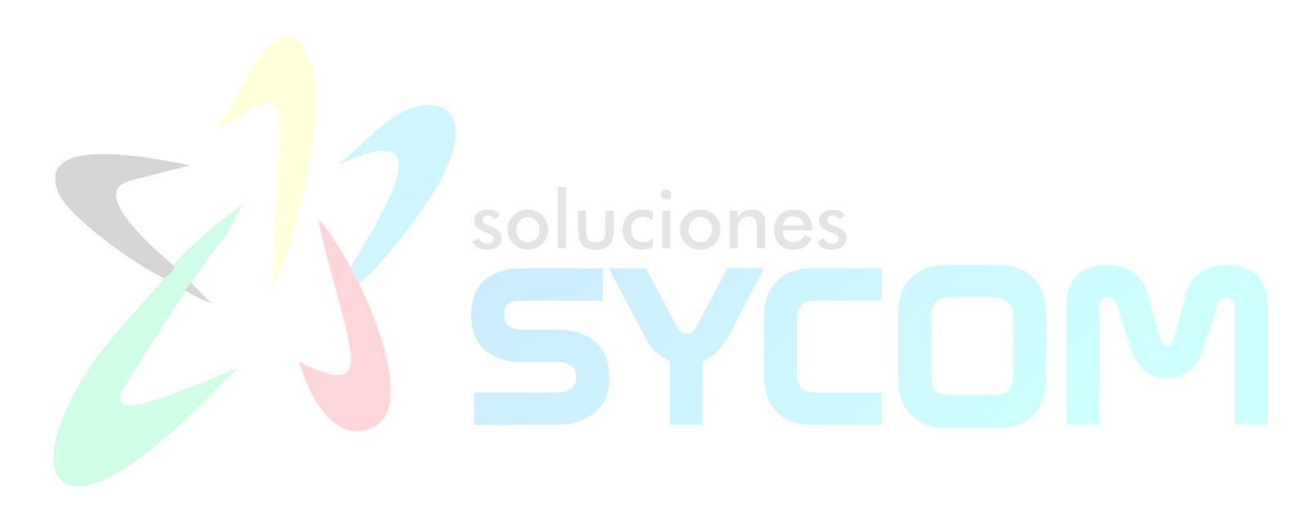

## IV. SECCION B: FUNCIONES DEL SISTEMA

#### IV.1. Consultas.

Esta sección presenta una serie de reportes que le permitirán visualizar resúmenes de la información de cheques transmitidos por los Clientes Corporativos, clasificados por un rango de fecha y filtros específicos de acuerdo al criterio de búsqueda:

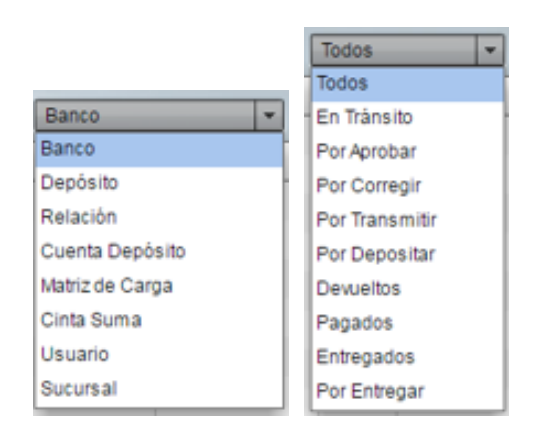

| 1042015 🛅 15/040      | 2015     | Banco    |       | · Todos | 1   |            | **        | 18   |    |              | Serial       |    |
|-----------------------|----------|----------|-------|---------|-----|------------|-----------|------|----|--------------|--------------|----|
| Banco                 | Origes   | Serial   | Banco | Oficina | DC. | Cuerta     | Monto     | Tot  |    | 125-27804-7  | Banco        |    |
| · 直 VENEZUELA BANCO U | 1        |          |       |         |     |            |           | 4    | 法  | Street .     | Cuenta Dep.  |    |
|                       |          | 81001583 | 0102  | 0231    | 19  | 0000048017 | 4.230.00  |      | 18 | La unitation | Depós ito    | 1  |
| 意 VENEZOLANO DE CRE   |          |          |       |         |     |            |           | 175. | 16 |              | Matriz       | ne |
|                       |          | 29679060 | 0104  | 0027    | 91  | 0270058965 | 50.000.00 |      |    | 1            | Monto        |    |
|                       |          | 90679053 | 0104  | 0027    | 91  | 0270058965 | 30.000,00 |      |    | 1 C - D - D  | Relación     |    |
|                       |          | 80679063 | 0104  | 0027    | 91  | 0270058965 | 95.000,00 |      |    |              | Nin Doc Rel  |    |
| 直MERCANTE BANCOU      |          |          |       |         |     |            |           | 20   |    |              | Devolución   |    |
|                       |          | 07253351 | 0105  | 0256    | 05  | 1256555134 | 20.000.00 |      | -  | _ (          |              |    |
| 直 BANCO BCENTENAR     |          |          |       |         |     |            |           | 1    |    |              |              | P  |
|                       | <i>•</i> | 30541058 | 0175  | 0322    | 72  | 0000064195 | 1.000,00  |      |    |              |              |    |
|                       |          |          |       |         |     |            |           |      |    |              |              |    |
|                       |          |          |       |         |     |            |           |      |    |              |              |    |
|                       |          |          |       |         |     |            |           |      |    |              | Imagen       |    |
|                       |          |          |       |         |     |            |           |      |    |              | Cheque Dorso |    |
|                       |          |          |       |         |     |            |           |      |    |              |              |    |
|                       |          |          |       |         |     |            |           |      |    |              |              |    |

En el Sub-menú Consultas en la esquina superior derecha de la pantalla se dispone de un Check Box que al tildarlo activa filtros adicionales, los cuales le permitirán obtener información específica. Adicionalmente, para revisar el contenido completo de la consulta sin utilizar la barra de desplazamiento horizontal, haga click sobre la

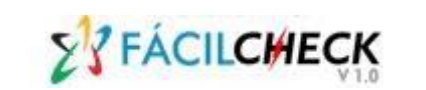

separación de pantalla, y de inmediato se extenderá la consulta completamente, suprimiendo las imágenes de los cheques.

|      | M         | licrofili | ms Center  | J.A.H.A. | C.A S   | ucursal Caraca | s              |       |           |                 | •0       | 3 🛜     | 0 🐣   | • • • • <b>\$</b> }F | ÁC |             |         |                  |        |        | A               | dmin 🝷 |
|------|-----------|-----------|------------|----------|---------|----------------|----------------|-------|-----------|-----------------|----------|---------|-------|----------------------|----|-------------|---------|------------------|--------|--------|-----------------|--------|
| 1    | nicio   Q | Con       | sulta   🚈  | Aprot    | oar Cue | entas 📫 Aso    | iciar Empresas | -Suci | ırsales 🤉 | Usuarios        | \$       | ?       |       |                      |    |             |         |                  |        |        |                 |        |
| 20/1 | 1/2015    | <u></u>   | 20/11/2015 |          | Banc    | 0              |                | ;     |           | <u> ~ = ≁</u> 1 | <u> </u> |         |       |                      |    |             | Monto   | •                | Igu    | al     | 2000            | •n     |
|      | Serial    |           | Ban.       | Ofi.     | DC      | Cuenta         | Monto          |       | Cant.     | Total           | EC       | Origen  | CP    | Cuenta Depósito      |    | Fe. Dig.    |         | # Depósito       | 0      | EE     | Relación        |        |
|      |           |           |            |          |         |                |                |       |           |                 |          |         |       |                      |    |             |         |                  |        |        |                 |        |
|      |           |           |            |          |         |                |                |       |           |                 |          |         |       |                      |    |             |         |                  |        |        |                 |        |
|      |           |           |            |          |         |                |                |       |           |                 |          |         |       |                      |    |             |         |                  |        |        |                 |        |
|      |           |           |            |          |         |                |                |       |           |                 |          |         |       |                      |    |             |         |                  |        |        |                 |        |
|      |           |           |            |          |         |                |                |       |           |                 |          |         |       |                      |    |             |         |                  |        |        |                 |        |
|      |           |           |            |          |         |                |                |       |           |                 |          |         |       |                      |    |             |         |                  |        |        |                 |        |
|      |           |           |            |          |         |                |                |       |           |                 |          |         |       |                      |    |             |         |                  |        |        |                 |        |
|      |           |           |            |          |         |                |                |       |           |                 |          |         |       |                      |    |             |         |                  |        |        |                 |        |
|      |           |           |            |          |         |                |                |       |           |                 |          |         |       |                      |    |             |         |                  |        |        |                 |        |
|      |           |           |            |          |         |                |                |       |           |                 |          |         |       |                      |    |             |         |                  |        |        |                 |        |
|      |           |           |            |          |         |                |                |       |           |                 |          |         |       |                      |    |             |         |                  |        |        |                 |        |
|      |           |           |            |          |         |                |                |       |           |                 |          |         |       |                      |    |             |         |                  |        |        |                 |        |
|      |           |           |            |          |         |                |                |       |           |                 |          |         |       |                      |    |             |         |                  |        |        |                 |        |
|      |           |           |            |          |         |                |                |       |           |                 |          |         |       |                      |    |             |         |                  |        |        |                 |        |
|      |           |           |            |          |         |                |                |       |           |                 |          |         |       |                      |    |             |         |                  |        |        |                 |        |
|      |           |           |            |          |         |                |                |       |           |                 |          |         |       |                      |    |             |         |                  |        |        |                 |        |
|      |           |           |            |          |         |                |                |       |           |                 |          |         |       |                      |    |             |         |                  |        |        |                 |        |
|      |           |           |            |          |         |                |                |       |           |                 |          |         |       |                      |    |             |         |                  |        |        |                 |        |
|      |           |           |            |          |         |                |                |       |           |                 |          |         |       |                      |    |             |         |                  |        |        |                 |        |
|      |           |           |            |          |         |                |                |       |           |                 |          |         |       |                      |    |             | Totales | Cantidad:        |        |        | Monto:          |        |
| LABO | RADO POR  | 5/20      | VCOM       | FÁCI     |         | V1.0   REQUIER | E INSTALAR     | l 🗳   | USAMO     |                 |          | AVEGADO | RES S |                      |    | IMA PANTALI | A       | 1280 x 960 pixel | es   A | NO 201 | 5 DERECHOS RESE | RVADOS |

A continuación se muestra como se despliega la consulta:

Para una mejor comprensión del manejo y uso de los reportes, consulte la sección **III.1.6 Funciones Complementarias:** Consideraciones Generales para el Manejo de Reportes.

#### IV.2. Banco

Este reporte presenta información detallada de los cheques que han sido procesados a través del sistema agrupado por banco, mostrando el detalle de cada cheque, totalizado en cantidad y monto por banco, además de presentar el total general de cantidad cheques y montos por Bancos. Puede solicitar la impresión

del rep<mark>ort</mark>e utilizando el botón 🔚

Este Documento es propiedad de Visycam. Se prohíbe su reproducción y distribución. La reproducción como COPIA CONTROLADA se realizará sólo para USO DEL BANCO autorizada por Visycam.

| FÁCUCIÓ                                                                                                    | IFCV                                                                                                    | MANUAL DE USUARIO - BANCO                                                                                                    |                                                                                                    |                                                                                                    |                                                                                                    |    |                    |    |  |  |
|----------------------------------------------------------------------------------------------------|----------------------------------------------------------------------------------------------------|----------------------------------------------------------------------------------------------------|----------------------------------------------------------------------------------------------------|----------------------------------------------------------------------------------------------------|----------------------------------------------------------------------------------------------------|----|--------------------|----|--|--|
| FACILO                                                                                                    | ECK<br>V1.0                                                                                                    |                                                                                                    |                                                                                                    | página<br>13                                                                                                    |                                                                                                    |    |                    |    |  |  |
|                                                                                                    |                                                                                                    |                                                                                                    |                                                                                                    |                                                                                                    |                                                                                                    |    | 28/04/2015 12:     | :0 |  |  |
|                                                                                                    |                                                                                                    | CHEQUES                                                                                                    | S POR BANC                                                                                                    | os                                                                                                    |                                                                                                    | 21 | SFÁCIL <b>CH</b> E | .( |  |  |
|                                                                                                    |                                                                                                    | Desde 28/04/2                                                                                                    | :015 Hasta 28/04/2                                                                                                    | 2015                                                                                                    |                                                                                                    |    |                    |    |  |  |
| Empresa Suci<br>1 Microfin Control 1 Suci<br>1 Microfin Control 1 Suci<br>1 Microfin Control 1 Suci<br>1 Microfin Control 1 Suci<br>1 Microfin Control 1 Suci<br>1 Microfin Control 1 Suci<br>1 Microfin Control 1 Suci<br>1 Microfin Control 1 Suc<br>1 Microfin Control 1 Suc<br>1 Microfin Control 1 Microfin Control 1 Suc<br>1 Microfin Control 1 Microfin Control 1 Suc<br>1 Microfin Control 1 Microfin Control 1 Microfin Contr | ursal         Serial         Cuerta Cristica           traa         22185746         0.003         0.002         51         0.003         0.002         51         0.003         0.002         51         0.003         0.002         51         0.003         0.002         51         0.003         0.003         0.003         0.003         0.003         0.003         0.003         0.003         0.003         0.003         0.003         0.003         0.003         0.003         0.003         0.003         0.003         0.003         0.003         0.003         0.003         0.003         0.003         0.003         0.003         0.003         0.003         0.003         0.003         0.003         0.003         0.003         0.003         0.003         0.003         0.003         0.003         0.003         0.003         0.003         0.003         0.003         0.003         0.003         0.003         0.003         0.003         0.003         0.003         0.003         0.003         0.003         0.003         0.003         0.003         0.003         0.003         0.003         0.003         0.003         0.003         0.003         0.003         0.003         0.003         0.003         0.003         0.003 | eque 0 CP Monto EC<br>IDIO 1961 9 50 4577300 C<br>IDIO 1961 9 50 173540 C<br>IDIO 1961 9 50 2734500 C<br>IDIO 1961 9 50 2734500 C<br>IDIO 1961 9 50 200000 0<br>IDIO 1961 9 50 200000 0<br>IDIO 1961 9 50 2000000 0<br>IDIO 1961 9 50 20000000 0<br>IDIO 1961 9 50 2000000 0<br>IDIO 1961 9 50 2000000 0<br>IDIO 1961 9 50 2000000000000000000000000000000000 | Conta Depósito<br>0172010511054000161<br>0172010511054000161<br>0172010511054000161<br>01720105105400846<br>0172010512105400846<br>0172010512105400846<br>0172010512105400846<br>0172010512105400848<br>Cantidad: 8 | TC Carga Dep.<br>A 2804/15<br>A 2804/15<br>A 2804/15<br>A 2804/15<br>A 2804/15<br>A 2804/15<br>A 2804/15<br>A 2804/15<br>A 2804/15 | # Depósitio<br>201024-28<br>201024-28<br>201024-28<br>201024-28<br>201024016<br>201024016<br>201024016<br>201024016<br>201024016<br>201024016 | c  | Mativo Devolución  |    |  |  |
| Monto T                                                                                                    | fotal: 1.650.000.00                                                                                                    |                                                                                                    | Cantidad 28                                                                                                    |                                                                                                    |                                                                                                    |    | Pág. 1 de 3        |    |  |  |

#### EC = Etablar Cheque, C: Cargado, A: Aprobado ; R: Rechazado TC = Tipo Carga, A: Automática, N: Nanual C = Compensación, T: Tránsito, P: Pagado, D: De weito EE = Etablar Entrega, E: Entregado

#### IV.3. Depósito

Este reporte presenta información detallada de los cheques que han sido procesados a través del sistema agrupado por Número de Depósito, mostrando el detalle de cada cheque, cantidad y monto total del depósito, además de mostrar el total general de los depósitos en cantidad de cheques y monto. (Cuando en el criterio de agrupación aparece en # Depósito, "Por Definir", es porque el número será asignado por el Banco).

Pu<mark>ede soli</mark>citar la impresión del reporte utilizando el botón 🔚

Este Documento es propiedad de **Visicam**. Se prohíbe su reproducción y distribución. La reproducción como COPIA CONTROLADA se realizará sólo para USO DEL BANCO autorizada por **Visicam**.

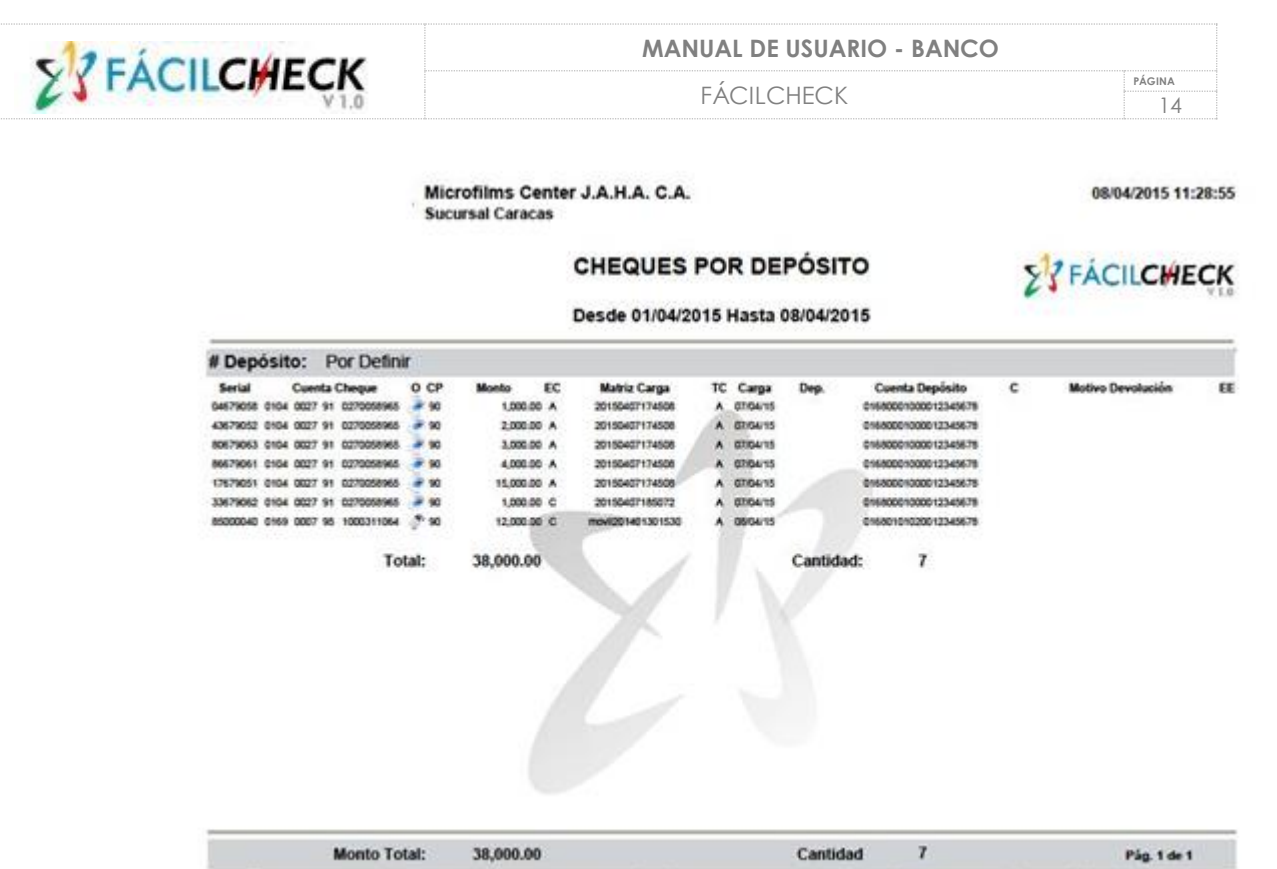

EC = Estatus Cheque, C: Cargado, A: Aprobado y R: Rechazado TC = Tipo Carga, A: Automatica, M: Manual C = Compensación, T: Trismito, P: Pagado, O: Devueito EE = Estatus Entrega, E: Entregado

#### IV.4. Cuenta Depósito

Este reporte muestra los cheques procesados para un número de cuenta, presentando además del detalle de cada cheque, el total en cantidad y monto asociado a la cuenta. También muestra el total general en cantidad de cheques y monto depositados en todas las cuentas.

Pue<mark>de soli</mark>citar la impresión del reporte utilizando el botón 🔚

Este Documento es propiedad de **Visicam**. Se prohíbe su reproducción y distribución. La reproducción como COPIA CONTROLADA se realizará sólo para USO DEL BANCO autorizada por **Visicam**.

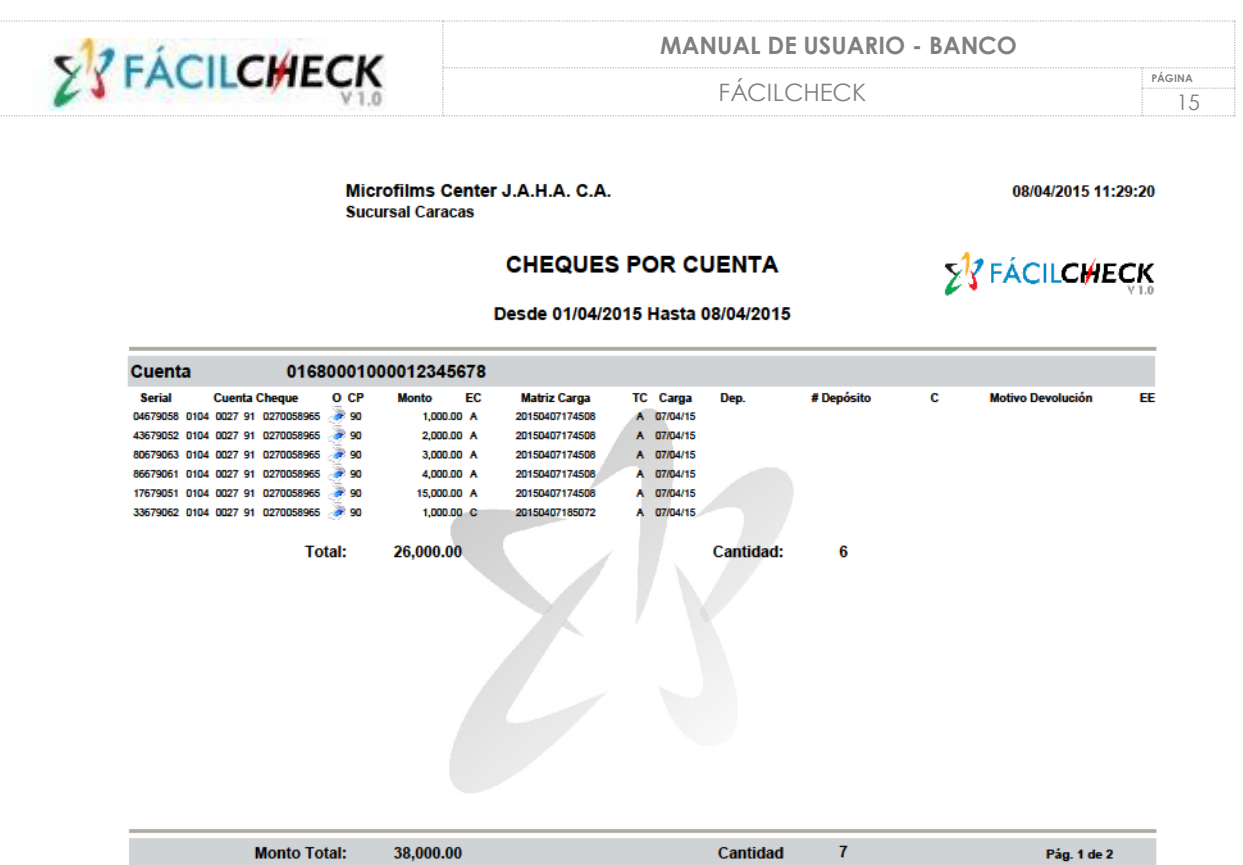

EC = Estatus Cheque, C: Cargado, A: Aprobado y R: Rechazado TC = Tipo Carga, A: Automática, M: Manual C = Compensación, T: Tránsito, P: Pagado, D: Devuelto EE = Estatus Entrega, E: Entrega

#### IV.5. Matriz de Carga

Muestra los cheques procesados clasificados por Matriz de Carga, presentando además del detalle de cada cheque, el total en cantidad y monto asociado a cada Matriz de Carga. También muestra el total general en cantidad de cheques y monto de todas las Matrices procesadas para el rango de fechas seleccionado.

Pue<mark>de soli</mark>citar la impresión del reporte utilizando el botón 🔚

Este Documento es propiedad de **Sycam**. Se prohíbe su reproducción y distribución. La reproducción como COPIA CONTROLADA se realizará sólo para USO DEL BANCO autorizada por **Sycam**.

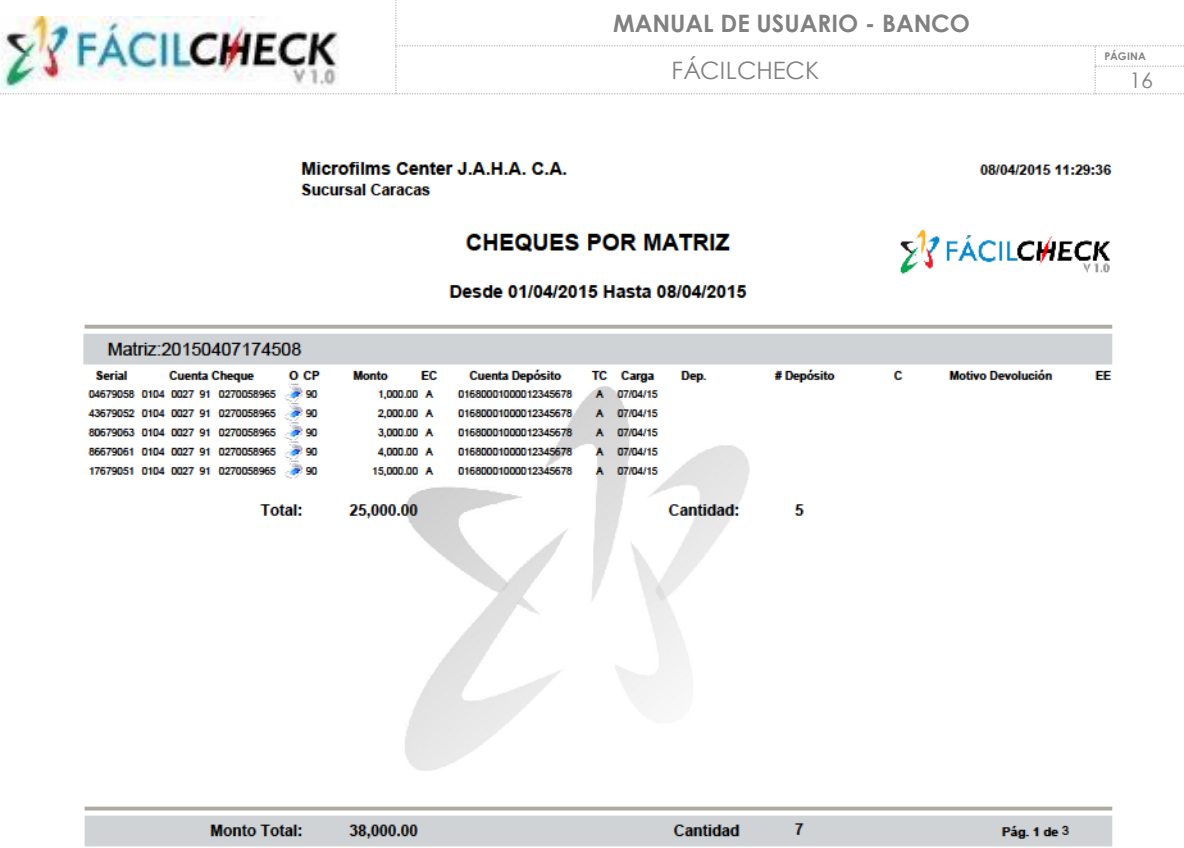

#### EC = Estatus Cheque, C: Cargado, A: Aprobado y R: Rechazado TC = Tipo Carga, A: Automática, M: Manuai C = Compensación, T: Tránsito, P: Pagado, D: Devueito EE = Estatus Entrega, E: Entrega

#### IV.6. Empresa

Muestra los cheques procesados clasificados por Empresa, o Cliente Corporativo. Presenta el detalle de cada cheque, el total en cantidad y monto asociado a cada Sucursal del Cliente. También muestra el total general en cantidad de cheques y monto de cada Sucursal del Cliente procesados para el rango de fechas seleccionado. Adicionalmente muestra la representación gráfica de la composición de los depósitos procesados por Cliente por Sucursal.

Puede solicitar la impresión del reporte utilizando el botón 🖻.

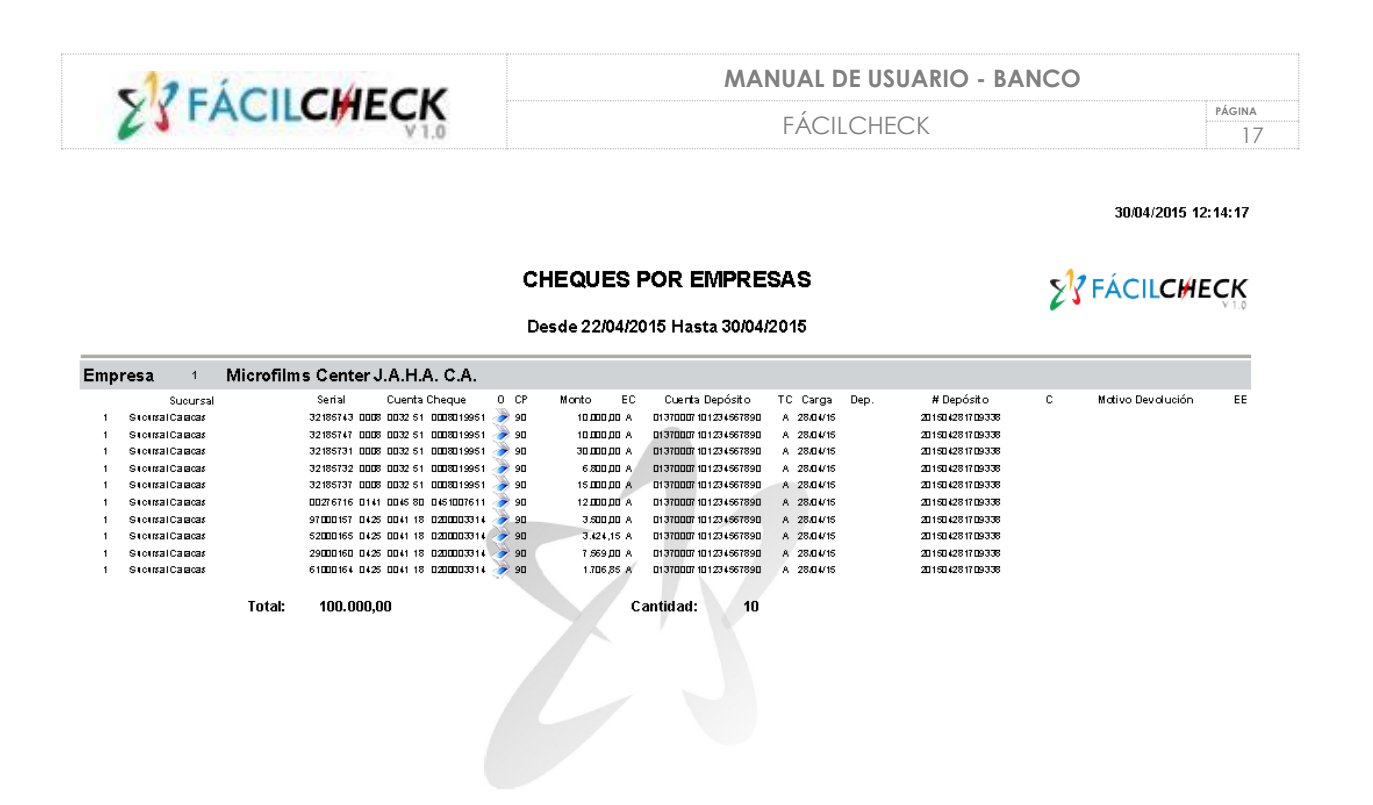

10 EC = Etatul Cheque, C: Cargado, A: Aprobado 7 R: Recitazado TC = Tipo Carga, A: Automática, M: Manual C = Compeniación, T: Tránito, P: Pagado, D: De xuelto E E = Etatul Entrega, E: Entregado

Monto Total:

100.000.00

FÁCILCHECK

Pág. 1 de 2

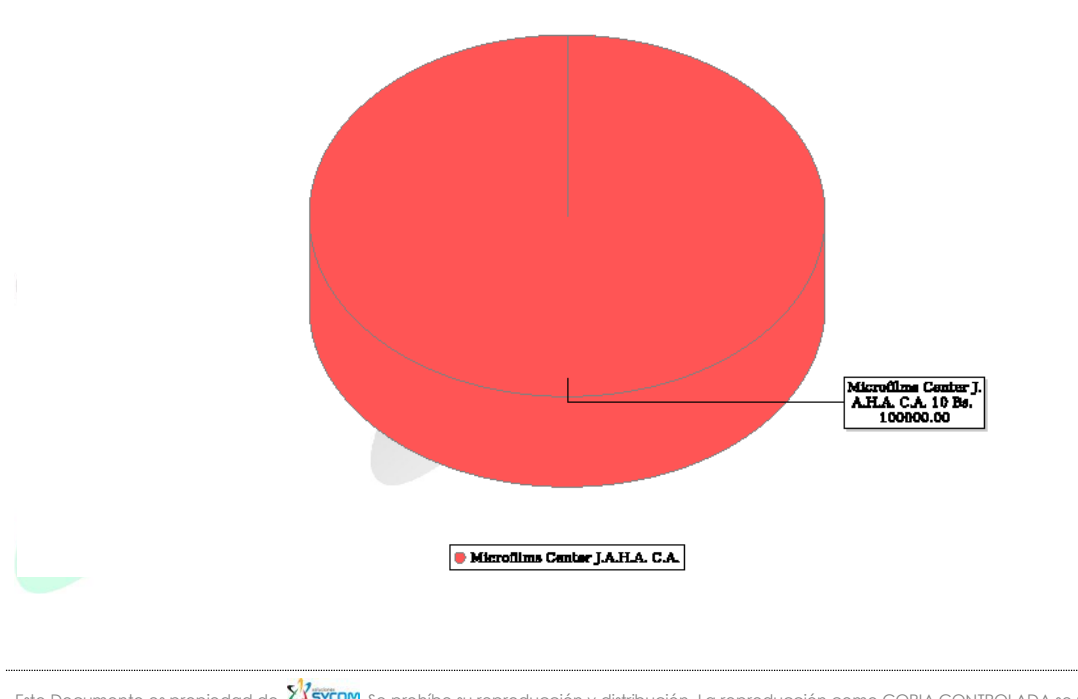

0137 Cantidad de Cheques por Empresa Desde 22/04/2015 Hasta 30/04/2015

Cantidad

Este Documento es propiedad de 💴 su reproducción y distribución. La reproducción como COPIA CONTROLADA se realizará sólo para USO DEL BANCO autorizada por 🕅 🖅 COM

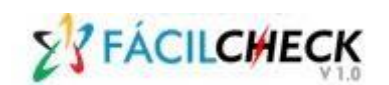

### IV.7. Usuario

Muestra los cheques procesados clasificados por cada uno de los usuarios de la Sucursal, presentando además del detalle de cada cheque, el total en cantidad y monto procesado por cada Usuario, así como el total general en cantidad de cheques y monto procesados por todos los usuarios para el rango de fechas seleccionado.

Puede solicitar la impresión del reporte utilizando el botón 🔚

Microfilms Center J.A.H.A. C.A. Sucursal Caracas

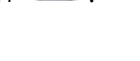

08/04/2015 11:29:

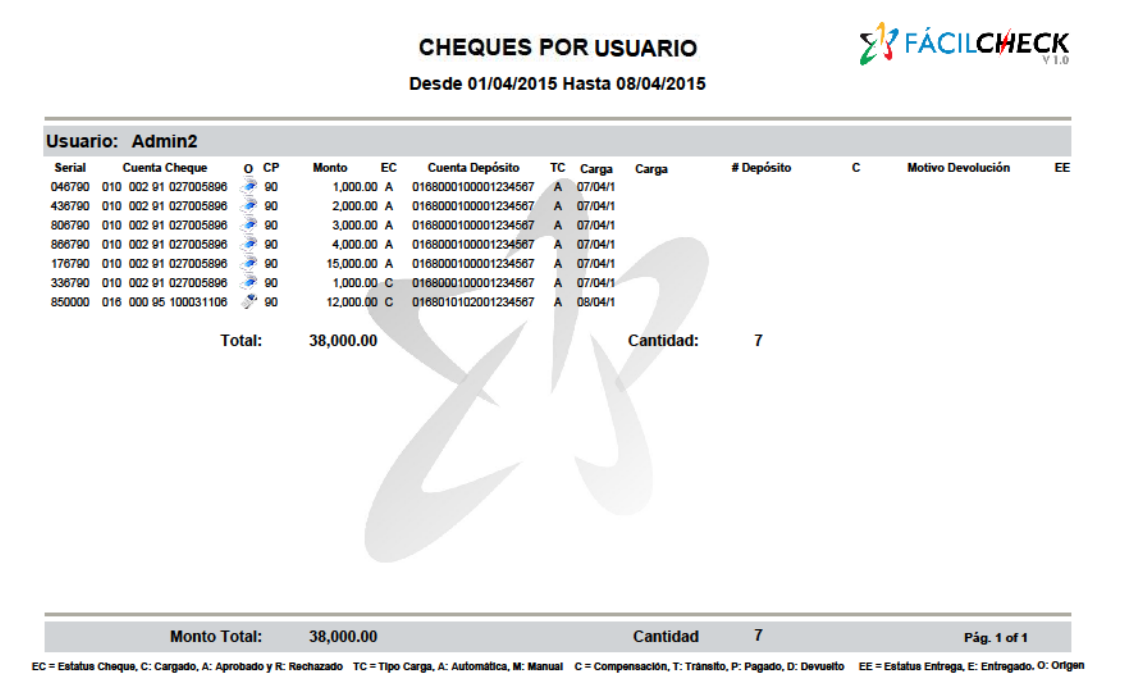

IV.8. Aprobar Cuentas.

SOLUCIONES En la opción Aprobar Cuentas se realizará la modificación del estatus de las cuentas

Creadas por el Cliente Corporativo, y que el Banco tiene que autorizar la realización de depósitos de los cheques en las mismas. El Banco podrá identificar que tiene una solicitud de Aprobación de cuenta, observando la notificación que presenta el Icono ubicado en la parte superior derecha de la pantalla:

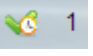

| 23 | FÁCI | LCHECK |
|----|------|--------|
| 6  |      | V 1.0  |

19

El acceso a esta opción será definido de acuerdo al perfil del usuario responsable de la administración del sistema.

Seleccione en el Menú Principal la Opción **Aprobar Cuentas.** De inmediato el sistema desplegará la siguiente pantalla:

| F                             | Comment.         | Número de Cuente     | 44-                  | Fatatas   | Califatia | Arrester |  |
|-------------------------------|------------------|----------------------|----------------------|-----------|-----------|----------|--|
| Empresa                       | Sucursal         | Numero de Cuenta     | Allas                | Estatus   | Solicita  | Aprueba  |  |
| Empresas POLAR                | Puerto Cabello   | 01140165111650234681 | Tesoreria Puerto Cab | Aprobada  |           |          |  |
| Soluciones SYCOM C.A          | None             | 01140194591941028825 | Norte                | Aprobada  |           |          |  |
| Bancaribe01                   | Bancaribe01      | 01140100701000039620 | Recaudadora          | Aprobada  |           |          |  |
| Empresas POLAR                | Guacara          | 01140161921610069238 | Tesoreria Guacara    | Aprobada  |           |          |  |
| Microfilms Center J.A.H.A.C.A | Sucursal Caracas | 01140100701000050438 | Prueba Bancaribe     | Aprobada  | Admin     | Admin    |  |
| Empresa Pruebas C.A           | Caracas          | 01140150371500410236 | Prueba               | Aprobada  |           |          |  |
| Empresas POLAR                | Caracas          | 01140165111651096789 | Piloto               | Aprobada  |           |          |  |
| Microfilms Center J.A.H.A.C.A | Sucursal Caracas | 01140502975020086221 | Principal            | Aprobada  |           |          |  |
| Soluciones SYCOM C.A.         | Oriente          | 01140196151960005763 | Oriente              | Aprobada  |           |          |  |
| Soluciones SYCOM C.A          | Aragua           | 01140302603020062419 | Ppal Aragua          | Aprobada  |           |          |  |
| Soluciones SYCOM C.A          | Carabobo         | 01140161921610069238 | Ppal Carabobo        | Aprobada  |           |          |  |
| Cervecería Regional           | Maracaibo        | 01140161921610069238 | Tesorería            | Aprobada  |           |          |  |
| Microfilms Center J.A.H.A.C.A | Sucursal Tachira | 01140502975020086221 | Misma Cuenta Carac   | Aprobada  |           |          |  |
| Cervecería Regional           | Cagua            | 01140161921610069238 | Tesorería            | Aprobada  |           |          |  |
| Empresas POLAR                | Caracas          | 01140165111650234681 | Prueba               | Pendiente |           |          |  |
| Soluciones SYCOM C.A.         | Occidente        | 01140531255310829007 | Occidente            | Aprobada  |           |          |  |
| Soluciones SYCOM C A          | Sucursal Caracas | 01140100711000043156 | Cuenta Nueva 43156   | Aprobada  | Admin     | Admin    |  |

Ubique el cursor sobre la Cuenta que desea cambiar el estatus. Utilice el botón ubicado en la parte inferior izquierda de la pantalla principal para obtener los datos de la cuenta de depósito.

A continuación se despliega la siguiente ventana emergente, con un único dato habilitado para ser modificado.

| Modificar datos de Cuenta de Depósito × |  |
|-----------------------------------------|--|
| Empresa: Microfilms Center J.A.H.A.C.A  |  |
| Sucursal: Sucursal Caracas              |  |
| Cuenta: 01720105121054001845            |  |
| Alias: Cuenta dos                       |  |
| Estatus: Activa                         |  |
|                                         |  |

**Empresa:** Esta información la presenta el sistema por defecto y está inhabilitada. **Sucursal:** Esta información la presenta el sistema por defecto y está inhabilitada.

Cuenta: Esta información la presenta el sistema por defecto y está inhabilitada.

Alias: Esta información la presenta el sistema por defecto y está inhabilitada.

**Estatus:** Todas las cuentas al momento de su creación en la aplicación del Cliente Corporativo se presentan con Estatus Inactiva y el banco al recibir la notificación del sistema para que cambie el Estatus a Activa deberá seleccionar del combo lista una vez validada la misma, la opción "Activa".

Presione el botón 🖤 para grabar el cambio, en caso contrario presione 🖲 para cancelar la acción.

#### IV.9. Asociar Empresa-Sucursales

**FÁCILCHECK** 

A través de esta opción usted podrá asociar a una empresa –Cliente Corporativocomo Cliente del Banco, además de registrar las condiciones para el manejo de depósitos que el Banco establezca con el Cliente.

| Código | Nombre                  | Cant. Máx. Cheq. | Monto Máx. Dep. | Monto Máx. Cheq. | Estatus | Tipo Depósito | Indic     | cador Nro. Depósito |         |
|--------|-------------------------|------------------|-----------------|------------------|---------|---------------|-----------|---------------------|---------|
| 00001  | Empresa Pruebas C.A.    | 150              | 100.000.000     | 10.000.000       | Activa  | Masivo        | Banco     |                     |         |
| 00002  | Empresas POLAR          | 100              | 999.999.999.999 | 9.999.999.999    | Activa  | Individual    | Banco     |                     |         |
| 00003  | Cervecería Regional     | 100              | 1.000.000       | 10.000.000       | Activa  | Masivo        | Banco     |                     |         |
| 00004  | Nombre UNO desde Master | 100              | 100.000         | 10.000           | Activa  | Masivo        | Requerido |                     |         |
| 00005  | Bancaribe01             | 150              | 99.999.999.999  | 12.000.000       | Activa  | Masivo        | Requerido |                     |         |
| 00006  | Coca-Cola               | 150              | 50.000.000      | 10.000.000       | Activa  | Masivo        | Banco     |                     |         |
| Código | Nombre                  |                  |                 |                  |         |               |           |                     | Estatus |
| 0005   | Barquisimeto            |                  |                 |                  |         |               |           |                     | Activa  |
| 001    | Caracas                 |                  |                 |                  |         |               |           |                     | Activa  |
| 002    | Maracaibo               |                  |                 |                  |         |               |           |                     | Activa  |
| 005    | Acarigua                |                  |                 |                  |         |               |           |                     | Activa  |
| 2015   | Maracaibo               |                  |                 |                  |         |               |           |                     | Activa  |
| A018   | Puerto Cabello          |                  |                 |                  |         |               |           |                     | Activa  |
| A089   | Guacara                 |                  |                 |                  |         |               |           |                     | Activa  |
|        |                         |                  |                 |                  |         |               |           |                     |         |

Al ingresar a esta opción el usuario podrá visualizar en la pantalla dos ventanas:

JABOADO YOR 💱 SYCOM 🔰 FÁCILCHECK VJ.0 | REQUIERE INSTALAR 🖪 🕌 USAMOS CERTIFICADO 🎯 | NAVEGADORES 🕬 (2019) ESOLUCIÓN MÍNIMA PANTALLA 📜 1280 x 960 pixeles | AÑO 2015 DEFECHOS RESERVA

- Empresas creadas para el Banco de acuerdo a la solicitud del mismo.
- Sucursales asociadas a la empresa que esté marcada como selección.

Utilice los botones ubicados en la parte inferior izquierda de la pantalla principal para asociar o modificar los parámetros de una Empresa.

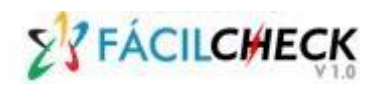

21

La información de esta opción estará disponible una vez realizada la Solicitud del Banco a Soluciones Sycom para la creación de un nuevo Cliente Corporativo. En este proceso se creará la Empresa, la Sucursal Principal de la Empresa y el primer usuario Master de la Empresa (éste será modificado por el Master una vez ingrese la primera vez, cumpliendo políticas de seguridad para claves de acceso).

Para realizar la creación de una empresa, seleccione el botón 🐨 para el registro de los datos. Seguidamente se presentará la siguiente ventana:

| 99.999 | 999.999.9  | Monto Máx. Dep.:    |
|--------|------------|---------------------|
| 99.999 | 9.999.9    | Monto Máx. Cheq.:   |
| 100    |            | Cant. Máx. Cheq.: [ |
| -      | Individual | Tipo Depósito:      |
| •      | Banco      | Nro. Depósito: (    |
| -      | Activa     | Estatus:            |

Registre la información tal y como se detalla a continuación:

Monto Máx. Dep.: Indique el monto máximo del depósito que podrá registrar por cada carga el cliente colocando punto de millar y coma para separación decimal.

Monto Máx. Cheq.: Registre el monto máximo que podrá cargar el Cliente Corporativo por cada cheque.

Cant. Máx. Cheq: Indique la cantidad máxima de cheques que podrá registrar por cada depósito el cliente.

Tipo de Depósito: Indique el tipo de depósito que realizará la empresa (Individual o Masivo.

**Nro. De Depósito:** Seleccione del combo lista el origen del Nro. Del Depósito (El Cliente lo registra en el sistema, como campo obligatorio, no es campo obligatorio o el Banco lo genera el Banco, cuando recibe le depósito).

Este Documento es propiedad de **Visicam**. Se prohíbe su reproducción y distribución. La reproducción como COPIA CONTROLADA se realizará sólo para USO DEL BANCO autorizada por **Visicam**.

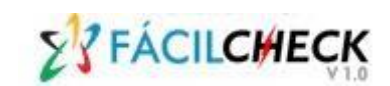

Estatus: Por defecto el sistema colocará el estatus de la Empresa como Activa.

Presione el botón 🔍 para grabar los datos, en caso contrario presione 🛎 para cancelar la acción.

Para modificar la información de una empresa existente, ubique el cursor en la Empresa

que desea modificar y presione el botón  $\bigcirc$ . De inmediato se desplegará la ventana con la información de la empresa.

El campo Empresa no podrá ser modificado.

#### IV.10. Usuarios

A través de esta opción podrá crear, modificar, activar o inactivar Usuarios de la Solución que utiliza el Banco.

El acceso a esta opción sólo está permitido al perfil del usuario Master.

Seleccione en el Menú Principal la Opción **Usuarios.** De inmediato el sistema desplegará la siguiente pantalla:

| Código   | Estatus     | ID del Usuario | Nombre                           | Rol       |
|----------|-------------|----------------|----------------------------------|-----------|
| Admin    | Activo      | 11821997       | Jesmar Raga                      | Master    |
| bc00001  | Activo      | V98765432      | Pruebas certificación            | Gestión   |
| bc00002  | Primera Vez | V87654321      | Prueba correo                    | Operador  |
| bc12345  | Primera Vez | V14605826      | Javier Carreño                   | Seguridad |
| bc211375 | Activo      | V19999445      | KIMBERLING CAIRAZCO              | Gestión   |
| bc212130 | Activo      | V20123321      | Carlos Ramirez                   | Auditoría |
| bc212194 | Bloqueado   | V12345679      | Rafael Landaeta                  | Gestión   |
| bc212240 | Primera Vez | V14605826      | Javier Carreño                   | Seguridad |
| bc212491 | Primera Vez | V1212121       | Thais Peñaloza                   | Seguridad |
| bc213388 | Activo      | V16508767      | Rebeca Fernández                 | Gestión   |
| bc214425 | Activo      | V15474178      | Goretti De Castro                | Seguridad |
| bc214656 | Primera Vez | V12345610      | Lesther Peña                     | Auditoría |
| bc215330 | Primera Vez | V45435345      | Loudelis Vasquez                 | Seguridad |
| bc293841 | Activo      | V99999999      | prueba de operador               | Seguridad |
| bc293842 | Activo      | V12345678      | Ingrid Tavera                    | Seguridad |
| bc293843 | Primera Vez | V12345699      | Valida Registro para Autogestión | Gestión   |
| bc293845 | Primera Vez | v12245225      | Validar Campo Cedula             | Operador  |

Utilice los botones ubicados en la parte inferior izquierda de la pantalla principal para crear o modificar un Usuario.

Para realizar la creación de un Usuario, seleccione el botón 👽 para el registro de los datos. Seguidamente se presentará la siguiente ventana:

| S ZEÁCILCHECK                          | MANU                      | JAL DE USUARIO - BANCO | ) |  |  |
|----------------------------------------|---------------------------|------------------------|---|--|--|
| VI.0                                   | FÁCILCHECK                |                        |   |  |  |
| $\sum_{i=1}^{n}$ Modificar datos de Us | suario                    | ×                      |   |  |  |
| Código: bc214425                       | @B0114                    |                        |   |  |  |
| Rol: Seguridad                         | <b>•</b>                  |                        |   |  |  |
| ID Contacto: V15474178                 | Nombre: Goretti De Castro |                        |   |  |  |
| Teléfonos: NI                          | Teléfono 2                | Teléfono 3             |   |  |  |
| Correos: goretti.deca                  | istro@gmail.com Email 2   | Email 3                |   |  |  |
| Dirección: Dirección d                 | el Usuario                |                        |   |  |  |
|                                        |                           |                        |   |  |  |
| Cargo del U                            | Jsuario                   |                        |   |  |  |
| Estatus: Activo                        | <b>_</b>                  |                        |   |  |  |
|                                        |                           |                        |   |  |  |

Registre la información que se detalla a continuación:

**Código:** Ingrese de acuerdo a las políticas que maneje la Institución Financiera el código de identificación que le asignará al usuario que está registrando. Campo de 11 caracteres alfanuméricos.

**Empresa:** Seleccione del combo lista el Cliente Corporativo (Empresa) al cual el usuario será responsable del seguimiento.

**Clave:** El sistema genera automáticamente una Clave temporal, para que al momento de ingresar el usuario por primera vez, realice el cambio de clave de forma segura, solicitando una pregunta secreta que el usuario deberá recordar al requerir un cambio de clave posteriormente. La clave de usuario deberá cumplir políticas asociadas a tiempo de expiración de la misma.

Sucursal: Seleccione del combo lista la Sucursal que le será asignada al usuario.

Rol: Seleccione del combo lista, el Rol asignado al usuario que está creando.

ID Contacto: Registre el número de la Cédula del usuario que está creando.

Nombre: Ingrese Nombres y Apellidos del usuario.

Teléfonos: Ingrese el (los) número(s) de teléfono del usuario.

**Correo:** Ingrese el (los) correo(s) electrónicos del usuario.

Dirección: Registre la dirección de residencia del usuario.

Cargo: Indique el cargo que ocupa el usuario en el Banco.

Estatus: Por defecto el sistema colocará el estatus del usuario en Activo.

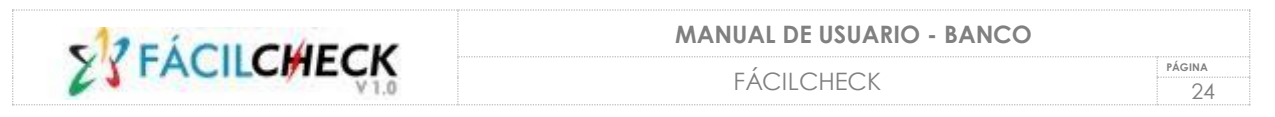

**Reiniciar Clave:** Este botón se habilita únicamente si el usuario se encuentra en Estatus "Primera Vez" o "Bloqueado", tal y como se muestra a continuación:

| 27 Modificar | datos de Usuario                  | ×   |
|--------------|-----------------------------------|-----|
| Código:      | bc212491 @B0114                   |     |
| Rol:         | Seguridad                         |     |
| ID Contacto: | Auditoría Nombre: Thais Peñaloza  |     |
| Teléfonos:   | Gestión Teléfono 2 Teléfono 3     |     |
| Correos:     | Seguridad .com.ve Email 2 Email 3 |     |
| Dirección:   | Master                            |     |
|              |                                   |     |
| Cargo:       | Consultor                         | - 1 |
| Estatus:     | Primera vez 🔹 Reiniciar Clave     |     |
|              |                                   | 8   |

Presione el botón 🔍 para grabar los datos, en caso contrario presione 🛎 para cancelar la acción.

Para modificar la información de un usuario existente, ubique el cursor en el Usuario que

desea modificar y presione el botón . De inmediato se desplegará la ventana.

Los datos que no podrán ser modificados para el usuario son: Código, Empresa y Clave.

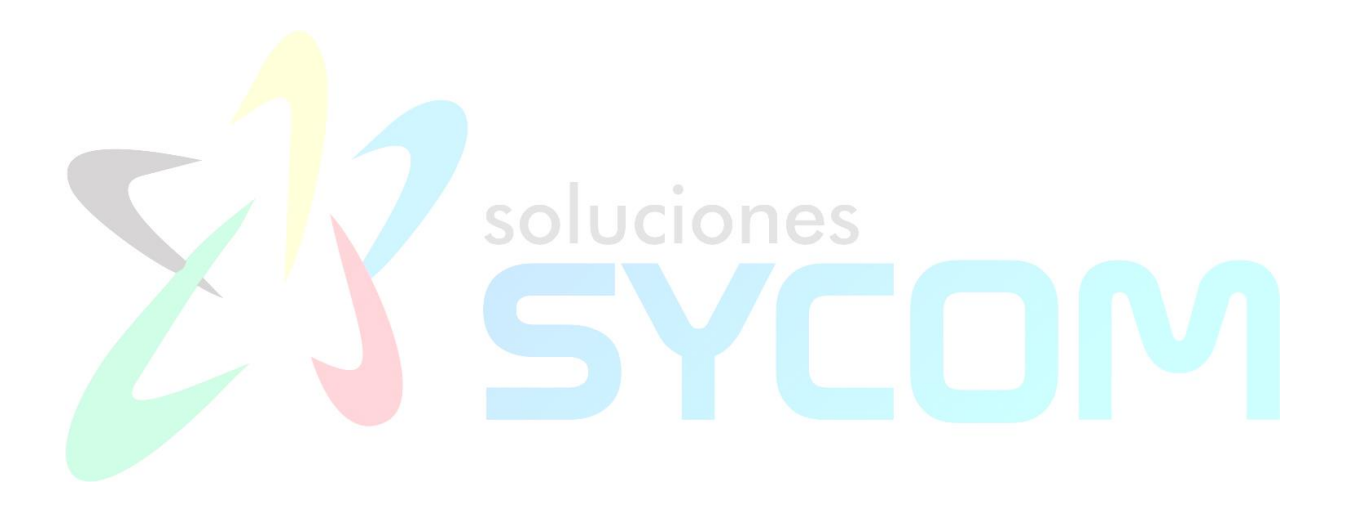